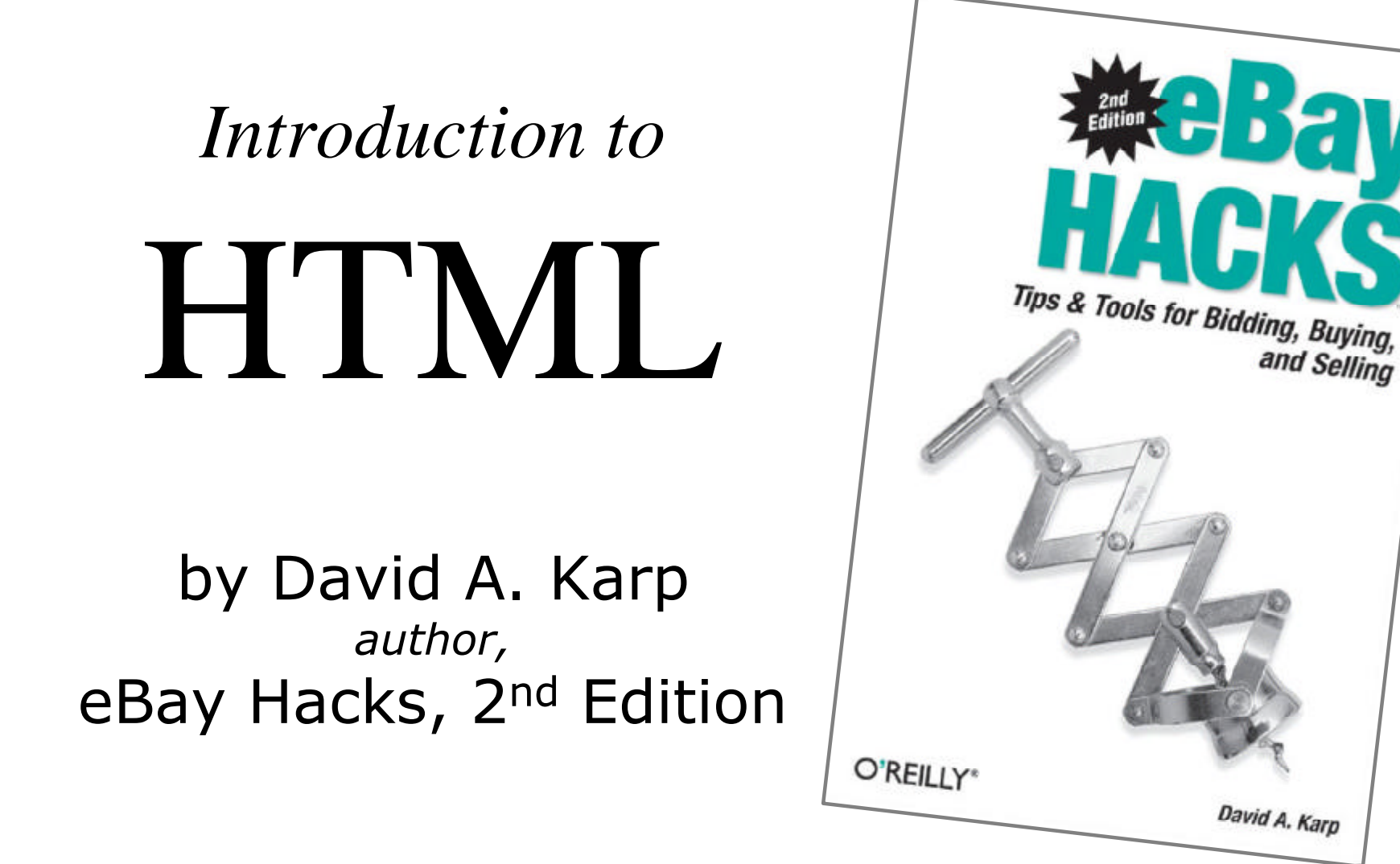

The views expressed in this presentation are those of the presenters and do not necessarily reflect those of eBay Inc.

eBay and the eBay logo are trademarks of eBay Inc.

#### Why use HTML in eBay Listings?

- Better control of the look and feel of your listing descriptions
- Place images right in your text, as many as you like
- Use hyperlinks to promote other listings, link to product reviews, or additional photos
- Use tables to add structure to your content or even create a custom "frame" for your description
- Personalize your listings, your About Me page, and your eBay Store
- Advanced tricks, such as JavaScript and Style Sheets
- It's fun!

# eBay's Rich Text Editor

eBay's description editor, shown here, lets you use basic formatting in your descriptions.

| Times 💽 36 💌 Co |                 |
|-----------------|-----------------|
| Inserts         | ۶               |
|                 |                 |
| I his is a      | a <i>text</i> . |

cons:

- Internet Explorer only (no Mozilla/Firefox support)
- No support for tables, links, or images
- Limited selection of fonts, colors, and styles

## What Happened?

You type this: Antique steam shovel toy real working treads! glossy red lacquer comes with original box paypal only

Here's what you get in your listing:

Antique steam shovel toy real working treads! glossy red lacquer comes with original box paypal only

## How HTML Works

HTML is plain text, supplemented with special codes, like this:

Antique steam shovel toy<br>real working treads

When placed in your description, this looks like:

Antique steam shovel toy real working treads

#### Some Tags Need to be "Closed"

When using a tag that changes the appearance of text, it needs a *beginning* tag and an *end* tag, like this:

You are bidding on a <b>Red</b> wagon

When placed in your description, this looks like:

You are bidding on a **Red** wagon

### **Basic Formatting HTML Tags**

- To make text **bold**, type <b> and </b>
- To make text *italicized*, type <i> and </i>
- To make text superscript, type <sup> and </sup> examples:

Winning bidders <i>must</i> send payment via <b>PayPal</b> within 4 days of the close of the listing. After the 5<sup>th</sup> day, I will pop all the bubbles in the bubble wrap before packing your item.

# Using Fonts

Some tags, like the <font> tag, require additional options:

• To change the font *typeface*, type:

<font style="font-family:verdana">your text</font>

• To change the font color, type:

<font style="color:green">your text</font>

• To change the font siZ**e**, type:

<font style="font-size:200%">twice as big</font>

## **Control Spacing and Alignment**

- To insert a line break, type <br>
- To insert a paragraph break, type
- To force next not to break, type:
   <nobr>this text won't wrap</nobr>
- To indent a paragraph, type: <blockquote> this text is indented
   </blockquote>

#### Link to Another Page

Use the <a></a> tag to create a hyperlink, like this:

Please look at my <a href="http://cgi6.ebay.com
/ws/eBayISAPI.dll?ViewSellersOtherItems&
userid=my\_ebay\_id">other listings</a>; win
multiple items and save on shipping costs!

When placed in your description, this looks like:

Please look at my <u>other listings</u>; win multiple items and save on shipping costs!

#### Add a Picture

Use the <img> tag to reference a picture:

Here's a picture of the caboose:<br><ing src="http://ebayhacks.com/caboose.jpg">

When placed in your description, this looks like:

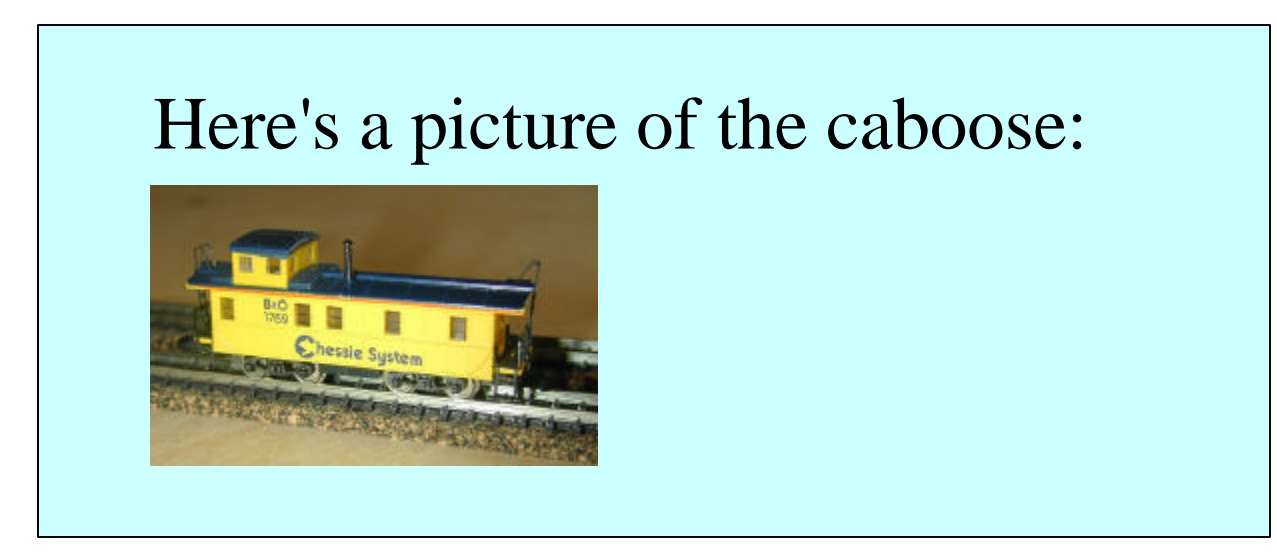

### Introduction to Tables

To construct a table, you need all of these tags:

These tags must be nested, as follows...

# Build a Simple Table

This code: first cell first cell

Looks like this:

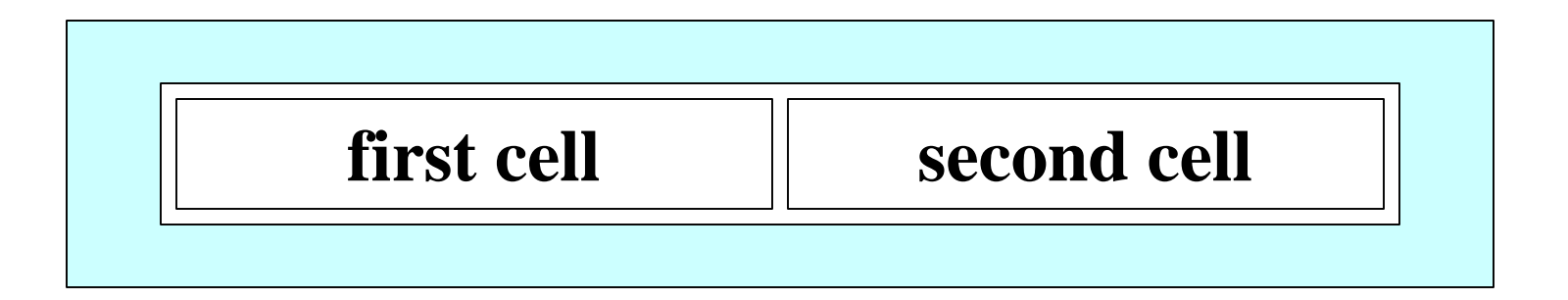

#### Different Ways to Arrange Cells

This code: first cell first cell second cell second cell

Looks like this:

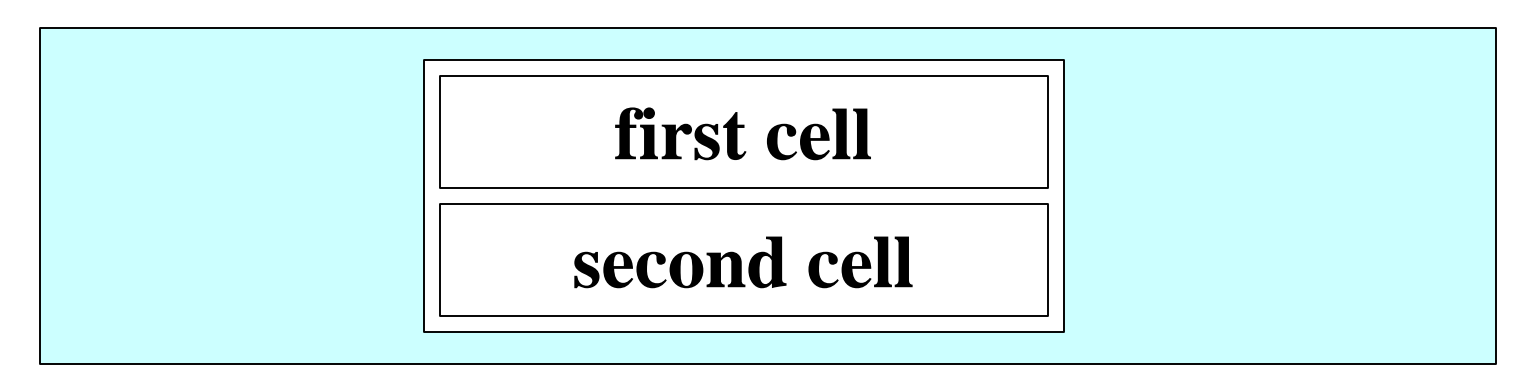

# Why use Tables?

• Organize information:

color: red, with purple stripes size: fits medium-to-large heads voltage: 12vdc @ 1.2mAh

• Place captions underneath pictures:

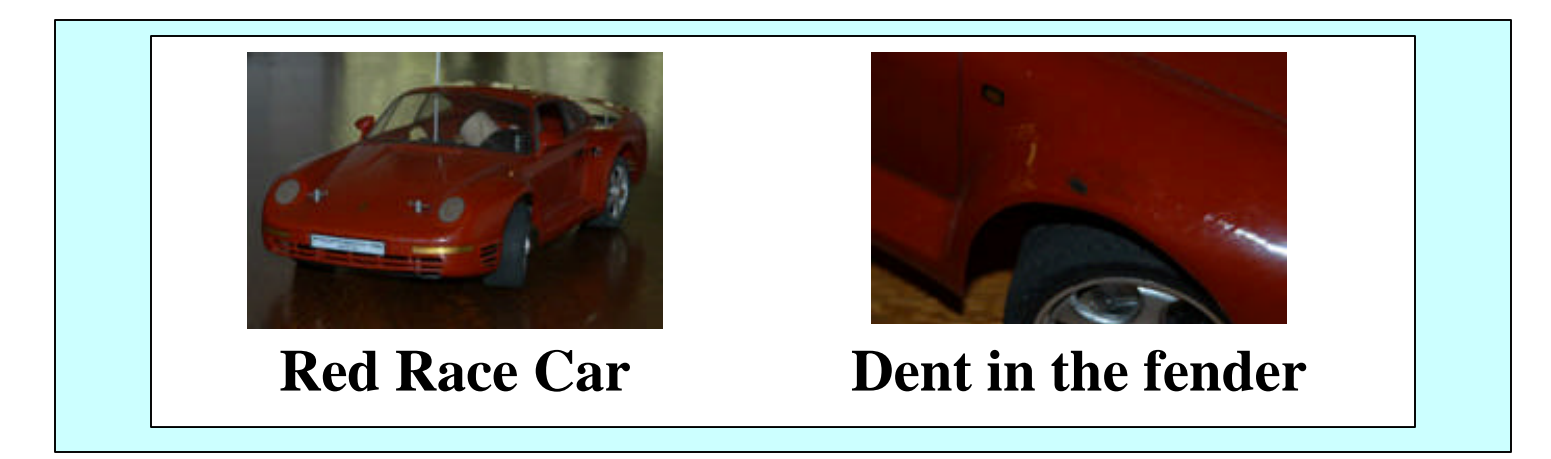

# Using an HTML Editor

HTML editors are designed to construct complete pages. You must remove these codes before using in eBay descriptions:

<html> <head>delete everything in here</head> <body> use this text only! </body> </html>

The "Extract HTML Page Content" tool in Creative Element Power Tools does this automatically; download at: <u>http://www.creativelement.com/powertools</u> Book Signing at 1:00 - 2:00 in the bookstore!

David A. Karp author, eBay Hacks, 2<sup>nd</sup> Edition

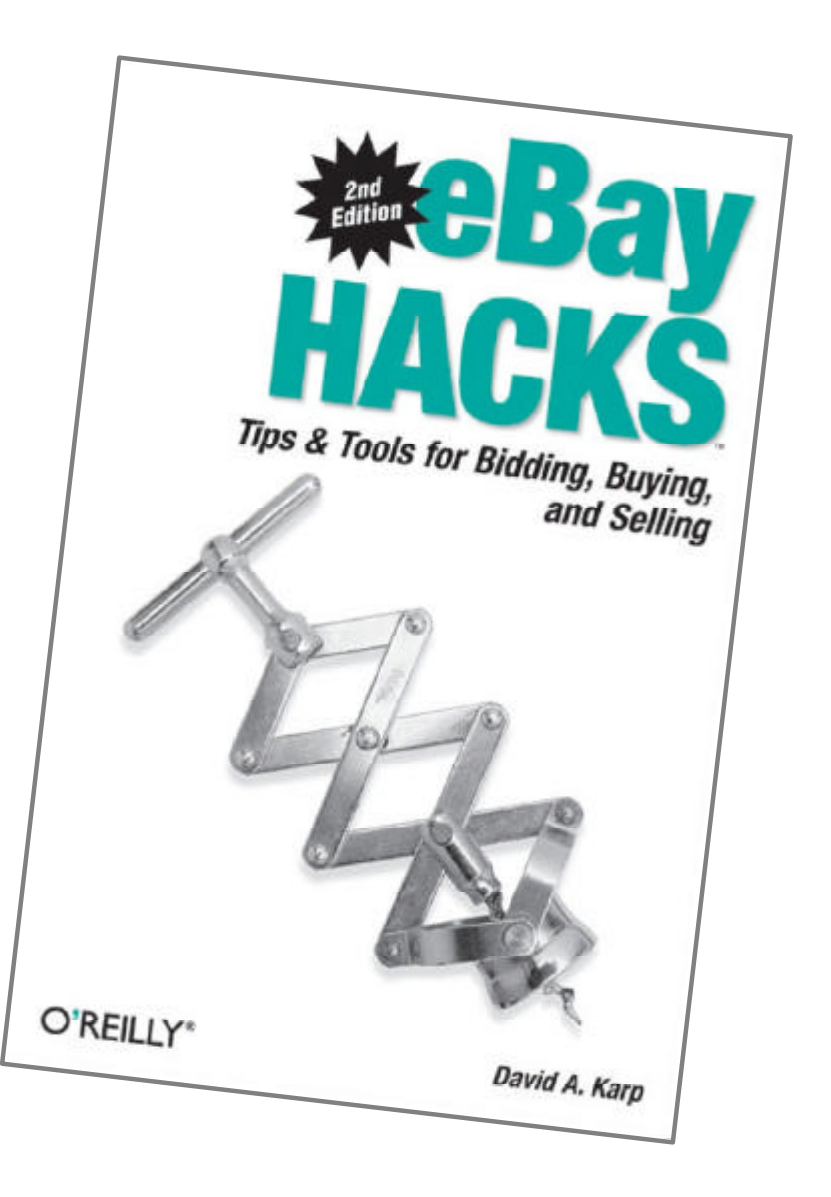